## Tutoriel : déposer une facture sur l'espace adhérent de la MNT en vue d'un remboursement

1 - Rendez-vous sur la page d'accueil de la MNT et connectez-vous à votre espace adhérent.

2 – En bas de la page d'accueil, vous trouverez cet encart :

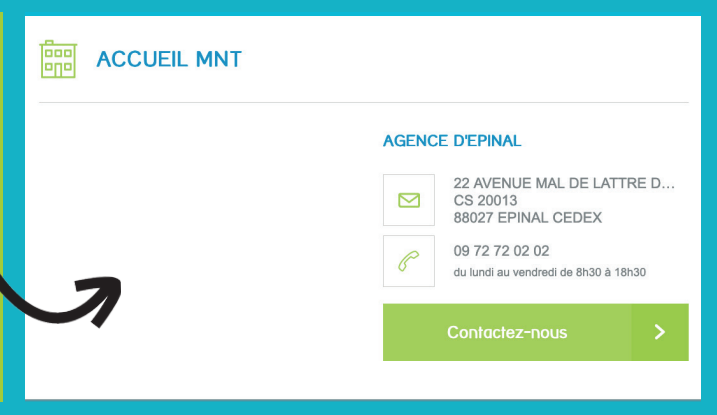

ez

| ADRESSE                         | JE SOMMITE *                                                                                                    | 3 - Cliquez sur «Contactez-nous».             |
|---------------------------------|----------------------------------------------------------------------------------------------------|-----------------------------------------------|
|                                 | Faire une demande de remboursement Santé en ligne                                                                                                    |                                               |
| CODE POSTAL                     | Ce service vous permet d'adresser vos demandes de remboursements de frais médicaux. L'original de la<br>facture ou des pièces complémentaires pourroit vous être demandés ubéneurement.<br>Nos documents neuvent ître scrende ou béneurabilit. Cescotte la schauet être fabilites at trans- | 4 – La page suivante s'affichera.             |
| VILLE                           | vos socumens peudent ere scannes ou prolographes. Unpendant, is colvent ere <u>reacen</u> et transfer<br>intégraté.<br>Pour accélérer le traitement de votre demande, pensez à jondre à votre facture le décompte de la Sécurité<br>sociale correspondant aux sons à payer.                 | 5 - À gauche figurent vos données personnelle |
| EMAIL                           | Ajoufer une préce jointe 🖉 Laboratoire.pdf 🗙                                                                                                    | Dans le menu deroulant «je souhaite», cliqu   |
|                                 | Laboratoire 2.pdf 🛛 🗙                                                                                                    | liane».                                       |
| TÉLÉPHONE FIXE TÉLÉPHONE MOBILE |                                                                                                    |                                               |
|                                 |                                                                                                    | 6 – Aioutez la/les pièce(s) iointe(s).        |
| Modifier les informations       | 2                                                                                                    |                                               |

|                                                                                                    | FORMULAIRE DE CONTACT                                                                                                   |
|----------------------------------------------------------------------------------------------------|----------------------------------------------------------------------------------------------------|
| 7 - Cliquez sur «Envoyer». Une page de confirmation s'ouvrira.                                            |                                                                                                    |
| Note : Un e-mail de confirmation vous sera<br>également envoyé quelques secondes après<br>cette démarche. | Votre demande a bien été prise en compte.<br>Un email vous a été envoyé à l'adresse suivante :<br>Bhotmail.fr<br>Former |
|                                                                                                    |                                                                                                    |

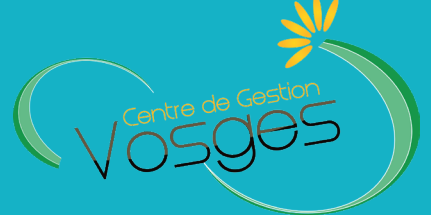